## **KOTASI DOLU OLAN KURUMLAR:**

<u>Sadece</u> 1 defa aşağıdaki 4 işlemi yaparak, kotanızda boşaltma işlemini yapınız. (Bundan sonra da "Silinmiş Öğelerdeki" E-POSTALARINIZ 7 gün sonra otomatikman SİLİNECEKTİR.)

1- Ana Menüde "Silinmiş Öğelerin" üzerine gelip Farenin sağ tuşuna (1) basıp
"Klasörü Boşalt" (2) ı tıklayınız.

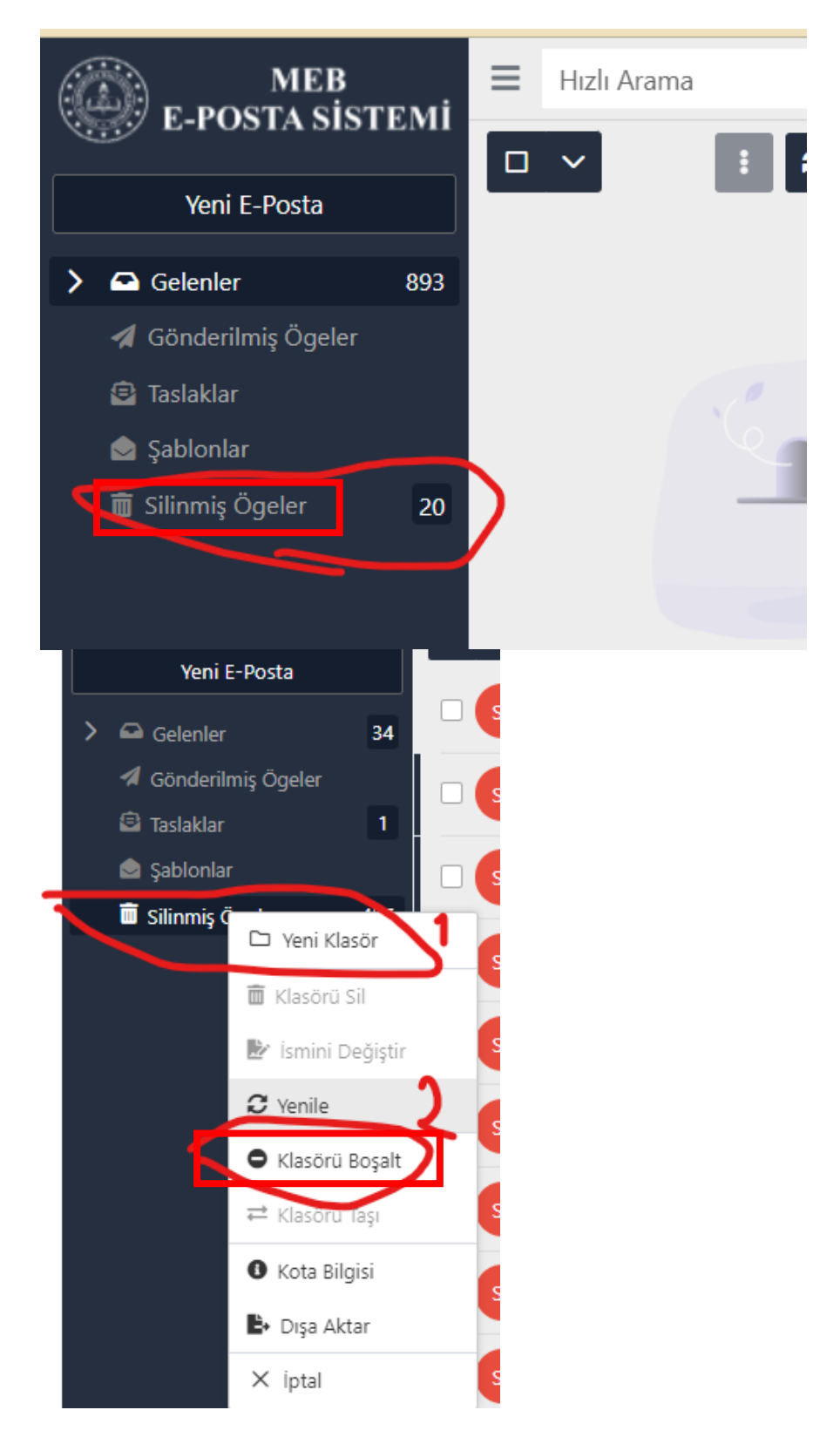

## **2-** Ekranı Yenileyin. (F5)

3- "Silinmiş Öğelerin" üzerinde sağ tuş Yapıp Şimdi gelen ekranda tüm
"Silinmişleri Kurtar" ı (3) tıklayınız.

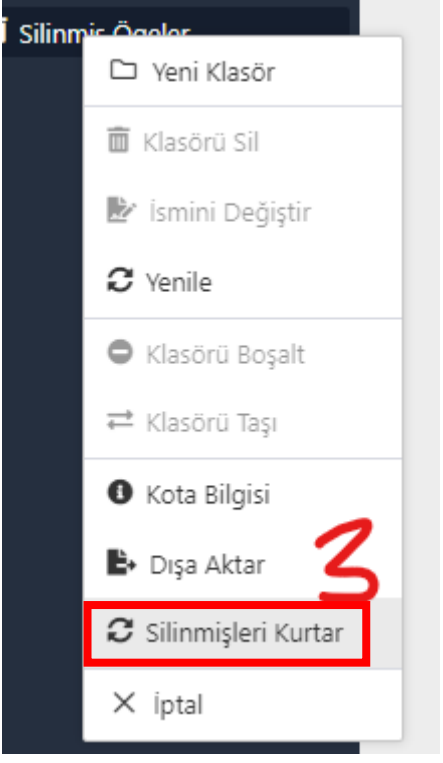

**4-** Gelen ekranda "Seçilenleri Kalıcı olarak Sil" **(4)** tıklayınız.

| ATTA                                         |               |                         |                              |            |                |                               |               |
|----------------------------------------------|---------------|-------------------------|------------------------------|------------|----------------|-------------------------------|---------------|
| Silinmişleri Kurtar                          |               |                         |                              |            |                |                               | ×             |
| 455 silinniş mesaj var. D Seçilenleri Kurtar |               |                         |                              |            |                | 菌 Seçilenleri Kalıcı Olarak S | il 🏾 🎗 Yenile |
|                                              | Gönderen ↑↓ ♡ | Alıcı                   | Konu ↑↓                      | Eklenti ↑↓ | Öncelik Değeri | Farih 🏗 👍                     |               |
| <b>~</b>                                     | postmaster;   | ismail.dolas@meb.k12.tr | Posta Kutusu Kotası Aşılması | ø          |                | 18/4/24, 13:21                | J 🖬           |
|                                              | postmaster;   | ismail.dolas@meb.k12.tr | Posta Kutusu Kotası Aşılması | ø          |                | 18/4/24, 13:22                | ື             |
| ~                                            | postmaster;   | ismail.dolas@meb.k12.tr | Posta Kutusu Kotası Aşılması | ø          |                | 18/4/24, 13:23                | ື             |
|                                              | postmaster;   | ismail.dolas@meb.k12.tr | Posta Kutusu Kotası Aşılması | ø          |                | 18/4/24, 13:24                | ື             |
|                                              | postmaster;   | ismail.dolas@meb.k12.tr | Posta Kutusu Kotası Aşılması | ø          |                | 18/4/24, 13:16                | ື             |
| ~                                            | postmaster;   | ismail.dolas@meb.k12.tr | Posta Kutusu Kotası Aşılması | ø          |                | 18/4/24, 13:17                | ື             |
| ~                                            | postmaster;   | ismail.dolas@meb.k12.tr | Posta Kutusu Kotası Aşılması | ø          |                | 18/4/24, 13:18                | ື             |
| ~                                            | postmaster;   | ismail.dolas@meb.k12.tr | Posta Kutusu Kotası Aşılması | ø          |                | 18/4/24, 13:19                | ື             |
| ~                                            | postmaster;   | ismail.dolas@meb.k12.tr | Posta Kutusu Kotası Aşılması | ø          |                | 18/4/24, 13:20                | ື             |
|                                              | İsmail DOLAS  | ismail.dolas@meb.k12.tr |                              |            |                | 4/4/24, 17:28                 | ື             |